# 在思科业务无线接入点上传自定义证书

### 目标

本文档旨在展示如何在您的思科业务无线(CBW)接入点(AP)上传自定义证书。

#### 适用设备 |软件版本

- •思科企业无线140AC接入点 | 10.6.1.0(下载最新版本)
- •思科企业无线145AC接入点 | 10.6.1.0(下载最新版本)
- •思科企业无线240AC接入点 | 10.6.1.0(下载最新版本)

#### 简介

在CBW AP固件版本10.6.1.0及更高版本中,您现在可以将您自己的WEBAUTH(处理强制网络门户页面)或WEBADMIN(CBW主AP管理页面)证书导入可能受内部设备和系统信任的Web用户界面(UI)。默认情况下,WEBAUTH和WEBADMIN页面使用自签名证书,这些证书通常不受信任,并且在您尝试连接到设备时可能导致证书警告。

借助此新功能,您可以轻松地在CBW AP上上传自定义证书。开始吧。

#### 先决条件

- 确保已将CBW AP固件升级到10.6.1.0。单击是否要执行固件更新的分步说明。
- 需要专用或内部证书颁发机构(CA)颁发CBW所需的WEBAUTH或WEBADMIN证书。然后 ,证书可以安装在可以连接到CBW Web UI的任何管理PC上。
- •必须在客户端浏览器中安装相应的根CA证书,才能使用自定义证书进行强制网络门户或 管理访问,以避免出现潜在的证书警告。
- CBW使用内部重定向的IP地址192.0.2.1进行强制网络门户重定向。因此,最好将其包含为WEBAUTH证书的公用名(CN)或使用者备用名(SAN)。
- •WEBADMIN证书的命名要求包括:CN-cisobusiness.cisco;SAN必须是dnsciscobusiness.cisco;如果使用静态IP地址,则SAN还可能包含dns=<ip address>。

上传证书

#### 第1步

登录CBW AP的Web UI。

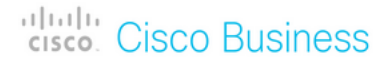

## Cisco Business Wireless Access Point

Welcome! Please click the login button to enter your user name and password

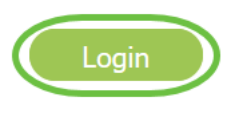

#### 步骤 2

要上传证书,请转到Advanced > Primary AP Tools。

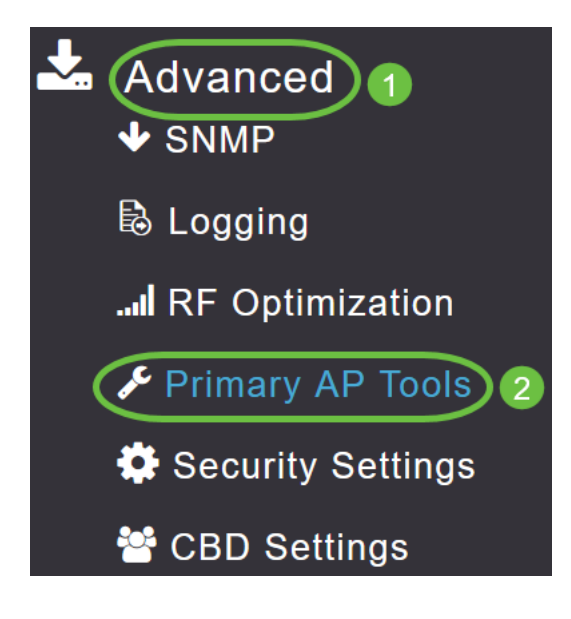

#### 步骤 3

选择上传文件选项卡。

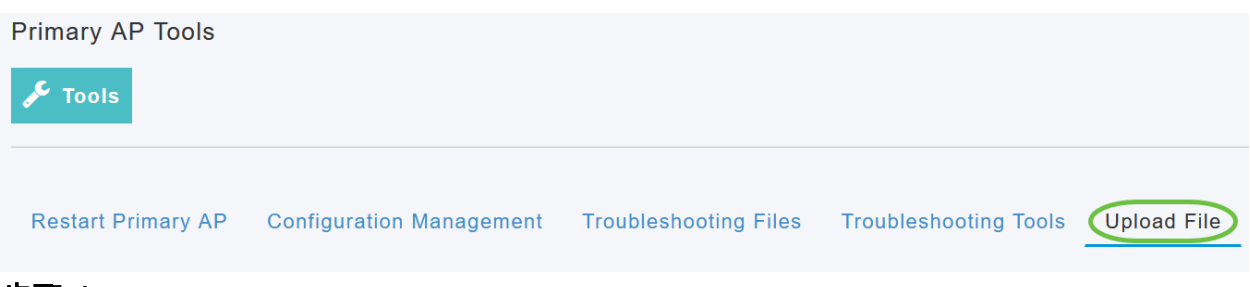

#### 步骤 4

从"文件类型"下拉菜单中,选择WEBAUTH或WEBADMIN Certificate。

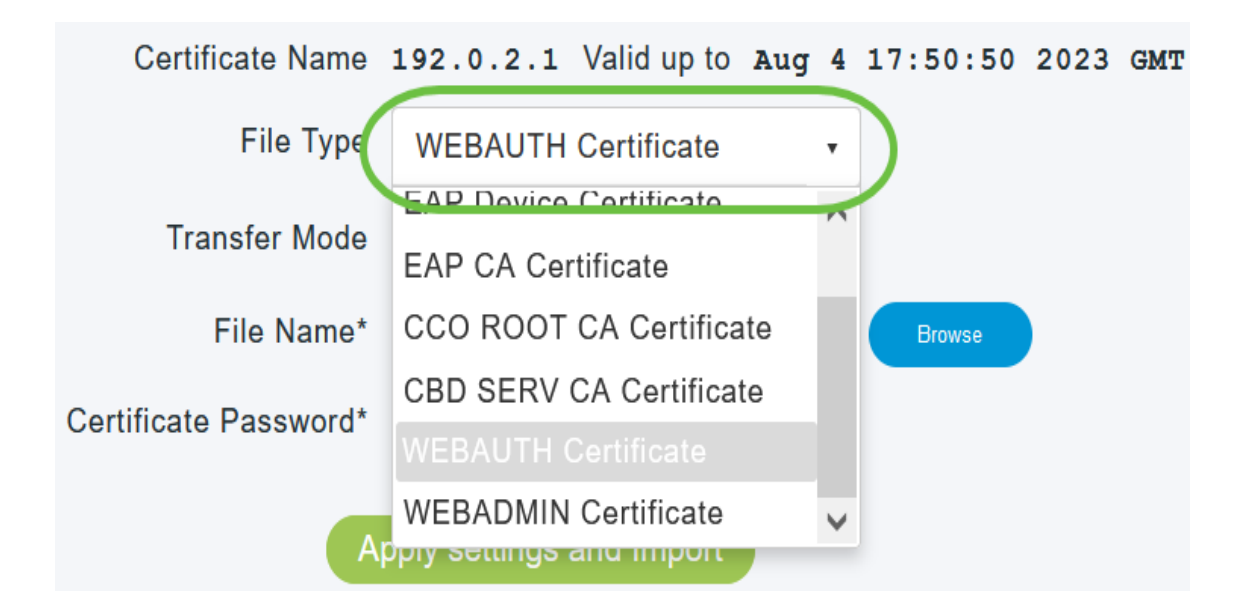

文件必须采用PEM格式,并且应同时包含公钥和私钥。它还应受密码保护。WEBAUTH和 WEBADMIN证书必须具有ciscobusiness.cisco的公用名称(CN)。因此,您需要使用内部 CA颁发证书。

#### 步骤 5

从下拉*菜单中选*择传输模式。选项有:

- HTTP (本地计算机)
- FTP
- TFTP

在本例中,选**择了**HTTP。

| File Type                           | WEBAUTH Certificate                 |        |
|-------------------------------------|-------------------------------------|--------|
| Transfer Mode                       | HTTP (Local Machine)                |        |
| File Name*<br>Certificate Password* | HTTP (Local Machine)<br>FTP<br>TFTP | Browse |
| Ap                                  | oply settings and Import            |        |

#### 步骤 6

单击**浏览**。

| Certificate Name      | ciscobusiness.cisco      | Valid up to | Jul    | 22 | 20:16:34 | 2023 | GMT |
|-----------------------|--------------------------|-------------|--------|----|----------|------|-----|
| File Type             | WEBADMIN Certificate     | •           |        |    |          |      |     |
| Transfer Mode         | HTTP (Local Machine)     | •           |        |    |          |      |     |
| File Name*            | system.pem               |             | Browse |    |          |      |     |
| Certificate Password* |                          |             |        |    |          |      |     |
| A                     | pply settings and Import |             |        |    |          |      |     |
|                       |                          |             |        |    |          |      |     |

如果*传输模*式为*FTP或TFTP*,则输入*服务器IP地址、文件路径*和其他必填字段。

步骤 7

0

导航到包含自定义证书的文件夹,从本地PC上传文件。选择证书文件,然后单击Open

| $sis PC \Rightarrow Desktop \Rightarrow Wireless \Rightarrow EZ1$ | _Wireless_A2 → MR3 → certs |          | v Ö , P S | earch certs |
|-------------------------------------------------------------------|----------------------------|----------|-----------|-------------|
| er                                                                |                            |          |           | lii • 🔟 🤅   |
| Name                                                              | Date modified              | Type     | Size      |             |
| miness                                                            | 7/22/2021 4:08 PM          | PEM File | 6 KB      |             |
| CPCert 1                                                          | 8/4/2021 1:05 PM           | PEM File | 6 KB      |             |
|                                                                   |                            |          |           |             |
|                                                                   |                            |          |           |             |
|                                                                   |                            |          |           |             |
|                                                                   |                            |          |           |             |
|                                                                   |                            |          |           |             |
|                                                                   |                            |          |           |             |
|                                                                   |                            |          |           |             |
|                                                                   |                            |          |           |             |
|                                                                   |                            |          |           |             |
|                                                                   |                            |          |           |             |
|                                                                   |                            |          |           |             |
|                                                                   |                            |          |           |             |
|                                                                   |                            |          |           |             |
|                                                                   |                            |          | DEM E     | L           |
| 102.01                                                            |                            |          | Y PERIT   | PC 7        |
| amei                                                              |                            |          |           |             |

证书应为PEM文件。

步骤 8

输入证书密码。

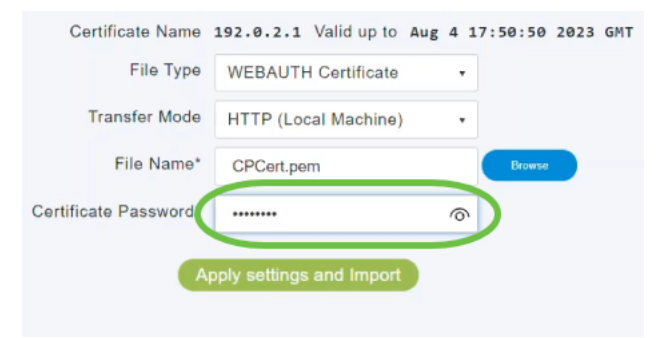

#### 单击**应用设置和导入**。

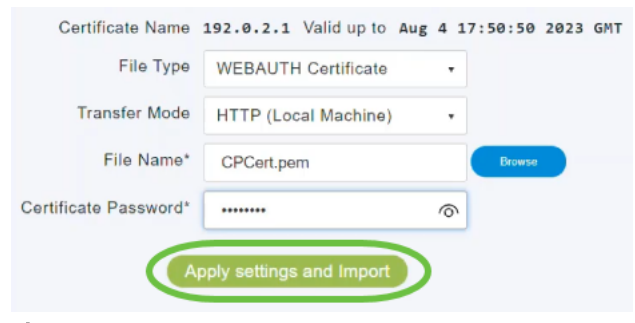

步骤 10

#### 成功安装证书后,您将看到通知。重新启动主AP。

| Restart Primary AP | Configuration N | lanagement Tro    | ubleshooti | ng Files | Troubleshooting Tool | s Upload File |
|--------------------|-----------------|-------------------|------------|----------|----------------------|---------------|
| Ce                 | rtificate Name  | 192.0.2.1 Valid u | up to Aug  | 4 17:50: | 50 2023 GMT          |               |
|                    | File Type       | WEBAUTH Certif    | icate      | •        |                      |               |
|                    | Transfer Mode   | HTTP (Local Mac   | hine)      | •        |                      |               |
|                    | File Name*      | CPCert.pem        |            | Br       | owse                 |               |
| Certific           | ate Password*   |                   |            |          |                      |               |

要更改证书,只需上传新证书。这将覆盖之前安装的证书。如果要返回默认自签名证书,则 需要出厂重置主AP。

### 结论

你们准备好了!您现在已成功在CBW AP上上传自定义证书。